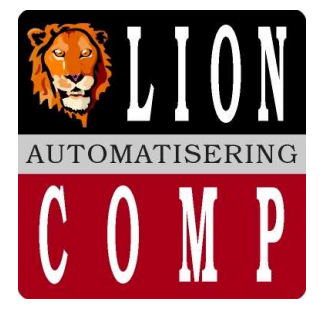

## LionComp Automatisering

#### Kantoor:

 Van Eesterensingel 221

 2951 AP
 Alblasserdam

 Tel.nr.
 078 - 6934082

 Mobiel
 06 - 20531320

 Fax.nr.
 078 - 6934084

 E-Mail:
 info@lioncomp.nl

Magazijn: Valkenierstraat 34 2984 AZ Ridderkerk

Tel.nr. 06 - 20531320

Fax.nr. 078 - 6934084

Web: www.lioncomp.nl

Bankrelaties: RABO-bank, rek.nr. 39.30.98.877 IBAN: NL26 RABO 0393098877 Swift: RABONL2U K.v.K. nr. 24344219 B.T.W. nr. NL 811439367B01

# LC - DETAS Point of Sale

**Uitleg Pad LC-DETAS met DOS** 

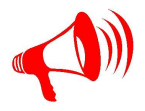

BELANGRIJK: Zorg eerst voor een goede, betrouwbare backup van uw software LC-DETAS !!!

-----

### Waar bevindt LC-DETAS zich op uw machine?

Waar bevindt LC-DETAS zich op uw machine? Systeem informatie opvragen binnen LC-DETAS

Start LC-DETAS

Uw krijgt het volgende scherm

U geeft hier in dit scherm de toets combinatie:

ALT + i (toets combinatie) De linker "ALT-toets" ingedrukt houden en tegelijkertijd de "i=toets"

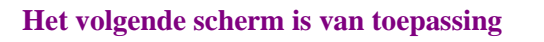

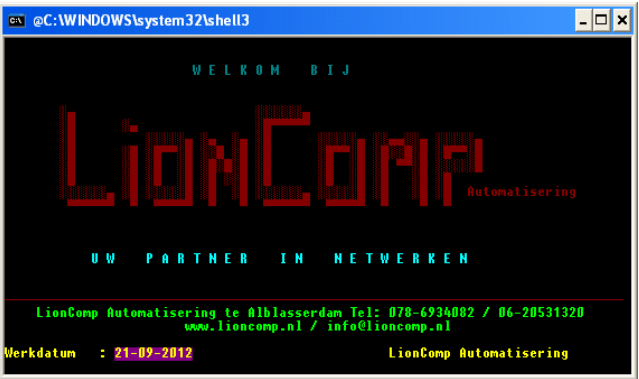

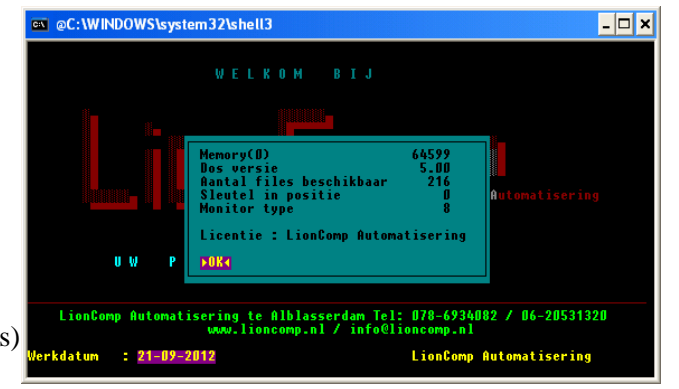

 $\rightarrow$  (Pijltje naar rechts)

Het volgende scherm is van toepassing

Hier geeft u de toets:

Naast OK verschijnt een paars blokje

Geef hier de: "Enter-Toets"

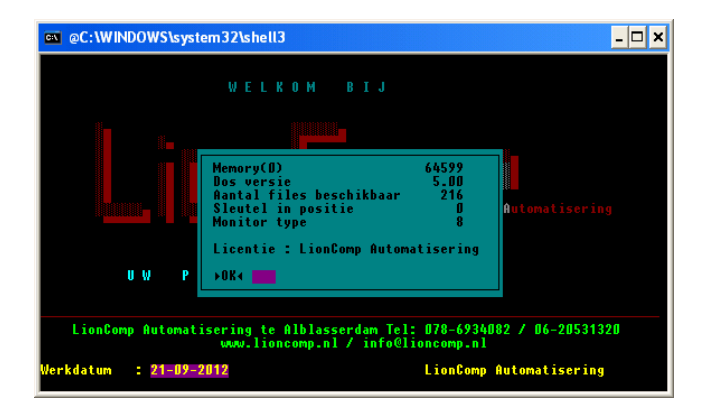

#### Het volgende scherm is van toepassing

LC-DETAS laat u hier zien:

Licentie naam + welke licentie(s) actief zijn

Geef hier de:

"Enter-Toets"

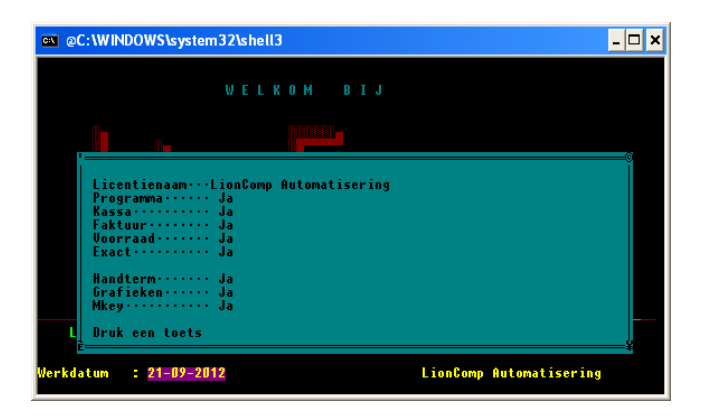

September 21, 2012 Bijlage 2 van 4

DOC: F:Mijn Documenten LCA/LC-DETAS/Documentatie LC-DETAS/LCA uitleg Pad LC-DETAS met DOS.doc WWW.lioncomp.nl / info@lioncomp.nl

LionComp Automatisering v. Eesterensingel 221 Alblasserdam tel: \*\*31-78-6934082 / 06-20531320 fax: \*\*31-78-6934084

©LC-DETAS handels naam van LionComp automatisering

#### Het volgende scherm is van toepassing

LC-DETAS laat u hier zien:

Instellingen paden op deze machine

Noteer het volgende: (zoals bij u vermeld staat) Bijvoorbeeld Huidige dir...... L:\DETAS\KANTOOR1 En Data...... L:\ADMIN\001\DATA\

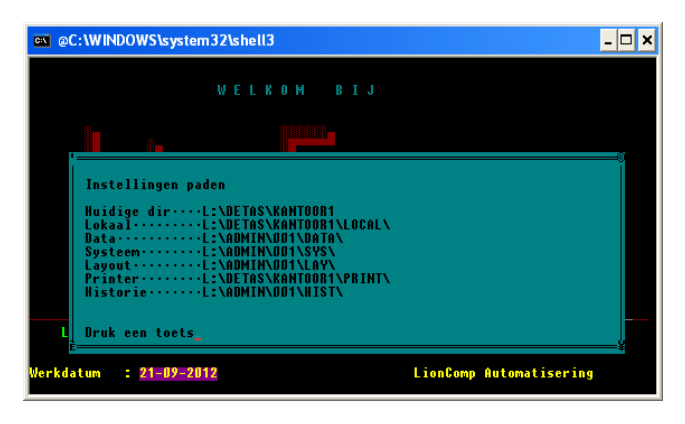

Geef hier de: "Enter-Toets" Einde programma informatie LC-DETAS. Uw programma gaat verder waar het gebleven is!

Afhankelijk van uw Windows NT, Windows 98 of Windows XP moet een DOS-box gestart worden.

Ga met de muis naar start (links onderin) en vervolgens naar item "uitvoeren" en klik deze aan met de muis.

Geef hierin het commando: "CMD"

Gevolgd door de "Enter-Toets"

| LCA                                                               |                                                                                                    |                                                                                                    |
|-------------------------------------------------------------------|----------------------------------------------------------------------------------------------------|----------------------------------------------------------------------------------------------------|
| Internet<br>Internet Explorer<br>Contempolation<br>High Englorer. | Mijn documenten     Dalangs geopend     Mijn albeeldingen     Mijn albeeldingen     Mijn muziek     Jij Deze computer     Sji Deze konstaties                                                                                                    |                                                                                                    |
|                                                                   | Configuratiescherm                                                                                                    | Uitvoeren ?                                                                                                    |
|                                                                   | Programmacegang en     Programmacegang en     Programmacegang e | Geef de naam van een programma, map of document<br>op, of geef een Internet-adres op. Wat u opgeeft,<br>wordt vervolgens in Windows geopend. |
|                                                                   | Zoeken                                                                                                    | Openen: Emd                                                                                                    |
| Alle programma's 👂                                                | Arnelden O Arstuten                                                                                                    | OK Annuleren Bladeren                                                                                                    |

C:\WINDOWS\system32

icrosoft Windows XP [versie 5.1.2600] C) Copyright 1985-2001 Microsoft Corp

#### Het volgende scherm is van toepassing

DOS-box is geopend:

Afhankelijk van... waar uw LC-DETAS programma staat. Welk pad, in ons voorbeeld op de L: schijf

U geeft in: L:

Gevolgd door de "Enter-Toets"

#### Het volgende scherm is van toepassing

Hierna:

U geeft in:

cd detas\kantoor1

Gevolgd door de "Enter-Toets"

Zie voorbeeld >>>>>>

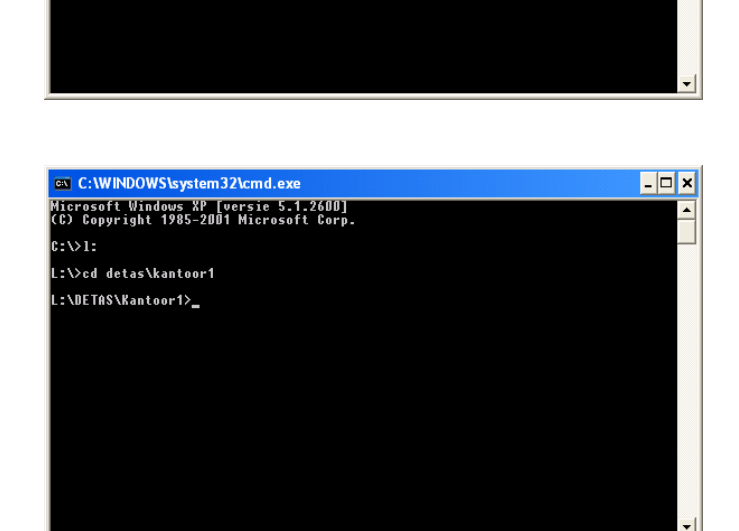

DOC: F:Mijn Documenten LCALC-DETAS/Documentatic LC-DETAS/LCA uitdeg Pad LC-DETAS met DOS.doc WWW.lioncomp.nl / info@lioncomp.nl

LionComp Automatisering v. Eesterensingel 221 Alblasserdam tel: \*\*31-78-6934082 / 06-20531320 fax: \*\*31-78-6934084

©LC-DETAS handels naam van LionComp automatisering

- 🗆 🗙

#### **Einde DOS-box**

Geef hier het commando: "Exit" Gevolgd door de: "Enter

"Exit" "Enter-Toets"

De Dos-box wordt gesloten !!!

Via uw bureaublad kan LC-DETAS Programma kan weer worden gestart.

Vragen?

Mail naar: <u>info@LionComp.nl</u>